In this tutorial, you will use ASP.NET Web API to create a web API that returns a list of products. The front-end web page uses jQuery to display the results.

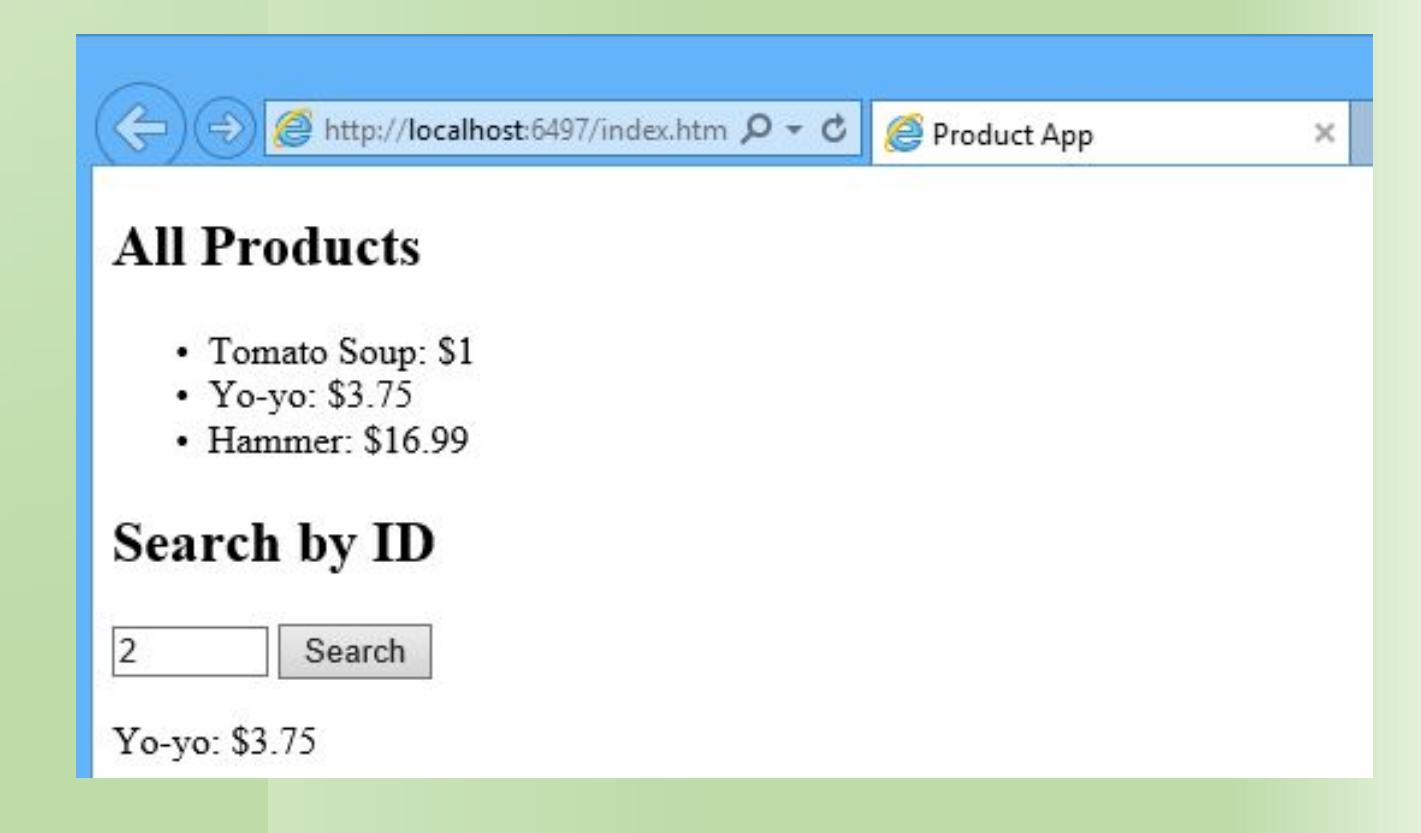

- Start Visual Studio and select New Project from the Start page. Or, from the File menu, select New and then Project.
- In the **Templates** pane, select **Installed Templates** and expand the **Visual C#** node. Under **Visual C#**, select **Web**. In the list of project templates, select **ASP.NET Web Application**. Name the project "ProductsApp" and click **OK**.

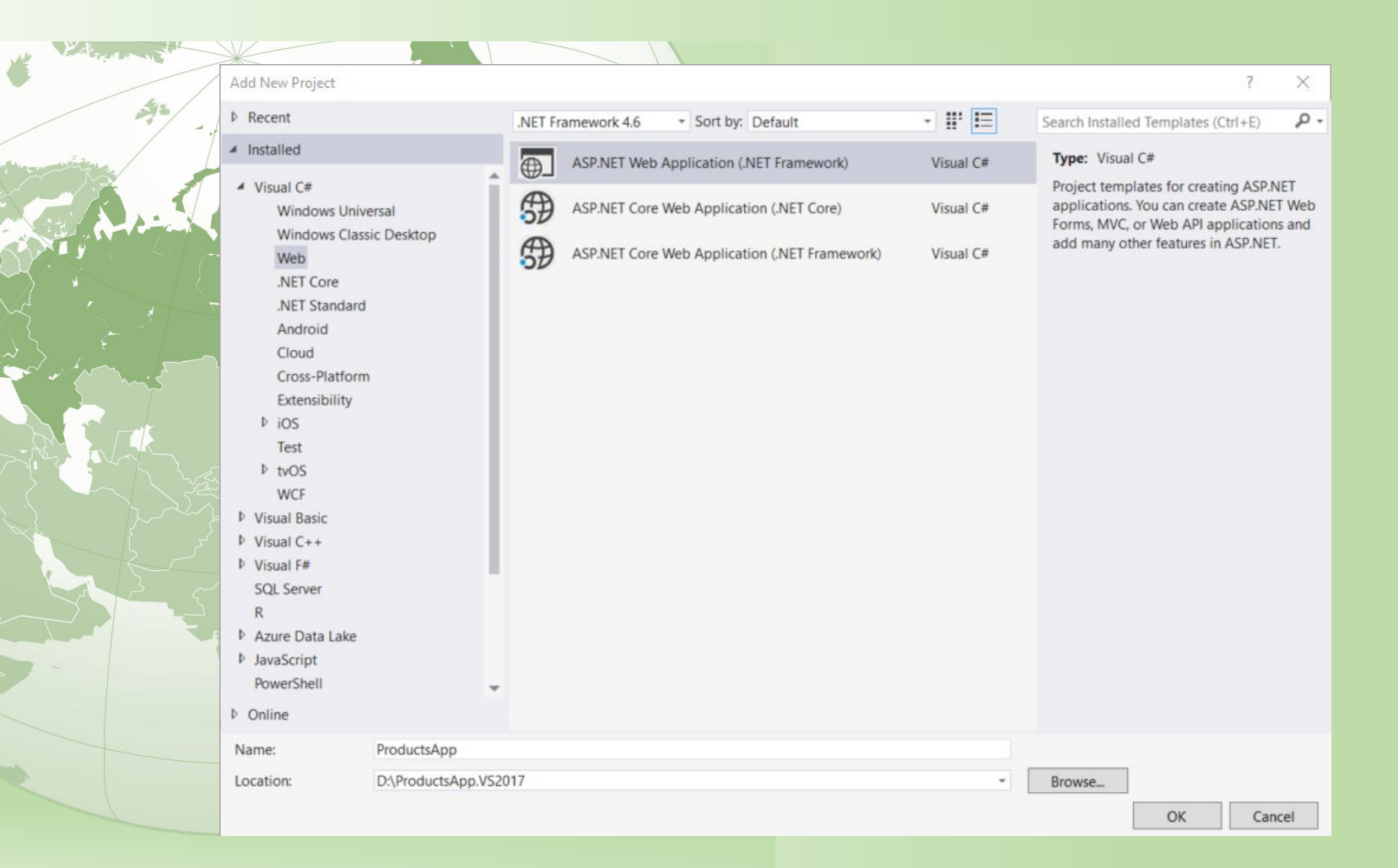

• In the **New ASP.NET Project** dialog, select the **Empty** template. Under "Add folders and core references for", check **Web API**. Click **OK**.

| ACONICT & C Townlater              |                | An empty p                        | oject template for creating ASP.NET |
|------------------------------------|----------------|-----------------------------------|-------------------------------------|
| Astrict 4.5 remplates              | MVC Web API    | applications<br>it.<br>Learn more | thentication                        |
| Add folders and core references fo | or:<br>Web API |                                   |                                     |
| Add unit tests                     |                |                                   |                                     |

### **Adding a Model**

- A model is an object that represents the data in your application. ASP.NET Web API can automatically serialize your model to JSON, XML, or some other format, and then write the serialized data into the body of the HTTP response message. As long as a client can read the serialization format, it can deserialize the object. Most clients can parse either XML or JSON. Moreover, the client can indicate which format it wants by setting the Accept header in the HTTP request message.
- Let's start by creating a simple model that represents a product.
- If Solution Explorer is not already visible, click the View menu and select Solution Explorer. In Solution Explorer, right-click the Models folder. From the context menu, select Add then select Class.

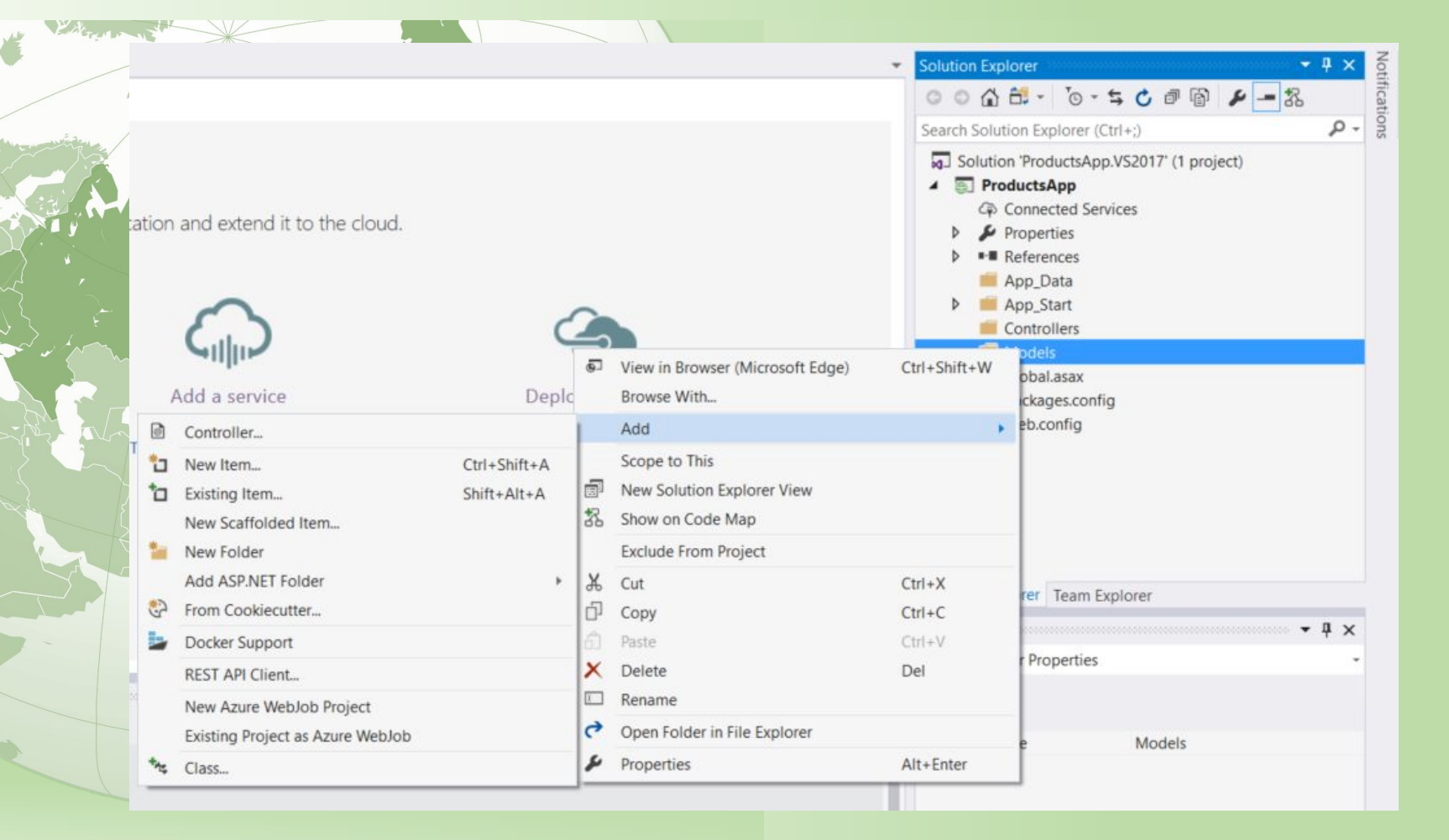

# Name the class "Product". Add the following properties to the Product class.

namespace ProductsApp.Models

public class Product

public int Id { get; set; }

public string Name { get; set; }

public string Category { get; set; }

public decimal Price { get; set; }

#### **Adding a Controller**

- In Web API, a controller is an object that handles HTTP requests. We'll add a controller that can return either a list of products or a single product specified by ID.
- In Solution Explorer, right-click the Controllers folder. Select Add and then select Controller.

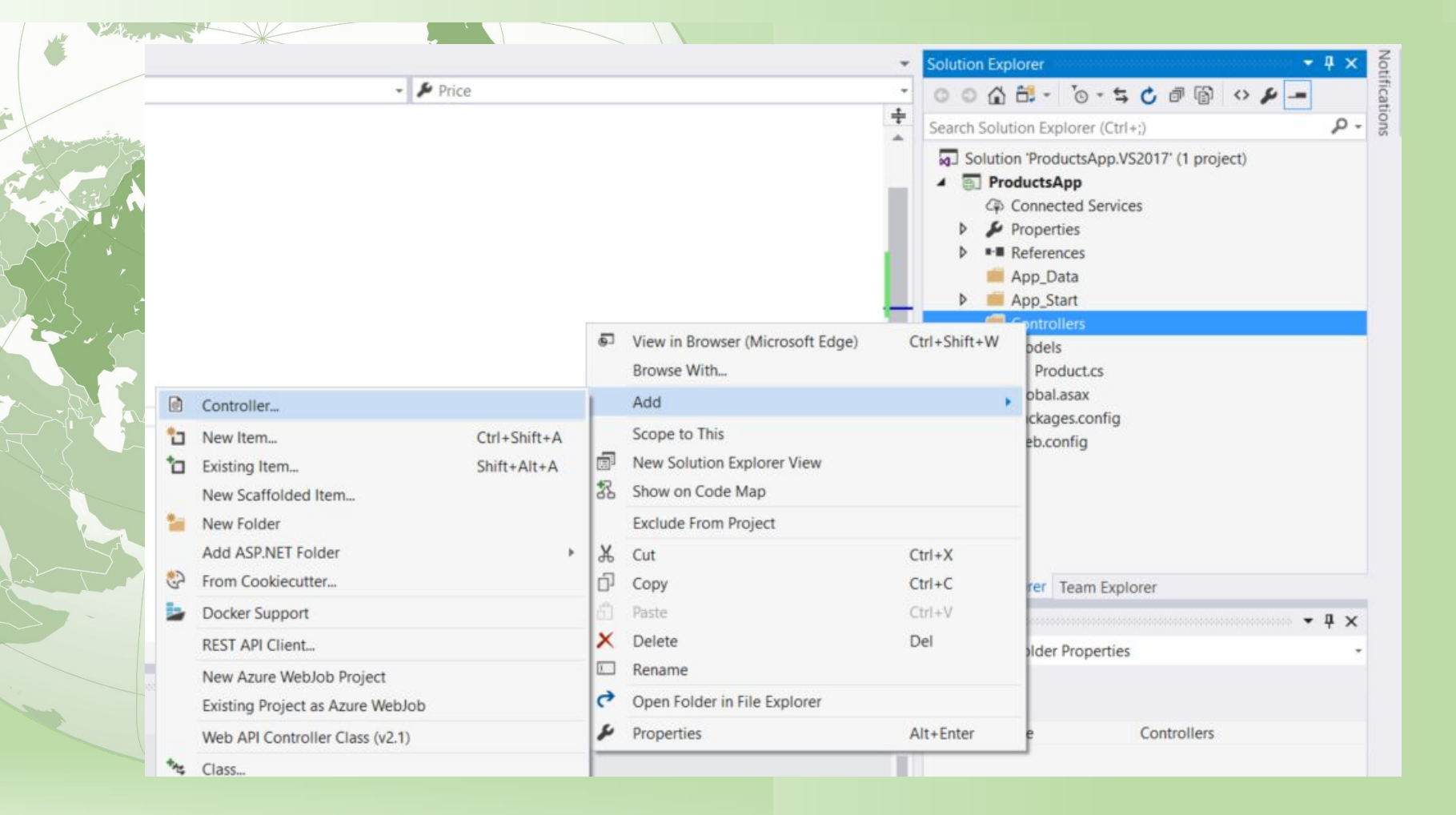

#### In the Add Scaffold dialog, select Web API Controller - Empty. Click Add. (лучше – with r/w action)

| Add Scattold           |                                                                                                    |                                                                                                    |
|------------------------|----------------------------------------------------------------------------------------------------|----------------------------------------------------------------------------------------------------|
| A Installed            |                                                                                                    |                                                                                                    |
| ▶ Common<br>Controller | <ul> <li>MVC 5 Controller - Empty</li> <li>MVC 5 Controller with read/write actions</li> <li>MVC 5 Controller with views, using Entity Framework</li> <li>Web API 2 Controller - Empty</li> <li>Web API 2 Controller with actions, using Entity Framework</li> <li>Web API 2 Controller with read/write actions</li> <li>Web API 2 Controller with read/write actions</li> <li>Web API 2 OData v3 Controller with read/write actions</li> <li>Web API 2 OData v3 Controller with read/write actions</li> </ul> | Web API 2 Controller – Empty<br>by Microsoft<br>v2.0.0<br>An empty Web API controller.<br>Id: ApiControllerEmptyScaffolder |
|                        | Click here to go online and find more scaffolding extensions,                                                                                                    |                                                                                                    |
|                        |                                                                                                    | Add Cancel                                                                                                    |

## In the Add Controller dialog, name the controller "ProductsController". Click Add.

| ProductsController |                    |                    |
|--------------------|--------------------|--------------------|
|                    | Add                | Cancel             |
|                    | ProductsController | ProductsController |

## The scaffolding creates a file named ProductsController.cs in the Controllers folder.

|     | olution Evolorer (Ctrl+)                                                                                                    | ρ. |
|-----|----------------------------------------------------------------------------------------------------|----|
| Sol | ution 'ProductsApp.VS2017' (1 project)<br>ProductsApp<br>Connected Services<br>Properties<br>References<br>App_Data<br>App_Start<br>Controllers |    |
|     | C ProductsController.cs<br>Models<br>C Product.cs<br>C Global.asax<br>P packages.config<br>Web.config                                           |    |

#### If this file is not open already, double-click the file to open it. Replace the code in this file with the following:

public class ProductsController : ApiController

Product[] products = new Product[]

new Product { Id = 1, Name = "Tomato Soup", Category = "Groceries", Price = 1 }, new Product { Id = 2, Name = "Yo-yo", Category = "Toys", Price = 3.75M }, new Product { Id = 3, Name = "Hammer", Category = "Hardware", Price = 16.99M }

public IEnumerable<Product> GetAllProducts()

return products;

*};* 

public IHttpActionResult GetProduct(int id)

- Вы делаете:
- •1 тестовый массив данных
- 2 метод, который ищет элемент массива по его Id
- •3 метод, который находит все элементы массива

 Далее эту информацию может запросить кто угодно (при условии, что она развернута на сервере и сервер корректно работает)

- That's it! You have a working web API. Each method on the controller corresponds to one or more URIs:
- Controller Method URI
- GetAllProducts /api/products
- GetProduct /api/products/id

• For the GetProduct method, the id in the URI is a placeholder. For example, to get the product with ID of 5, the URI is api/products/5.

# Calling the Web API with Javascript and jQuery

• In this section, we'll add an HTML page that uses AJAX to call the web API. We'll use jQuery to make the AJAX calls and also to update the page with the results.

## In Solution Explorer, right-click the project and select Add, then select New Item.

|          | GetProduct(int id)        |                             |          | 000                                                             | ○ ○ ☆ # - `o - ≒ C @ @ . |                                                                                                    |
|----------|---------------------------|-----------------------------|----------|-----------------------------------------------------------------|--------------------------|----------------------------------------------------------------------------------------------------|
|          |                           |                             | ₿<br>Ete | Build<br>Rebuild<br>Clean<br>View<br>Analyze<br>Publich         | Search Solution          | on Explorer (Ctrl+;)<br>'ProductsApp.VS2017' (1 projection<br>intected Services<br>operties<br>ferences<br>ip_Data<br>ip_Start<br>introllers |
|          |                           |                             | B        | Publish Stored Procedures Overview                              |                          | productsController.cs<br>pdels<br>Product.cs                                                                                                 |
|          |                           |                             | 5<br>8   | Scope to This<br>New Solution Explorer View<br>Show on Code Map |                          | ckages.config<br>eb.config                                                                                                    |
| ۵        | Area                      |                             |          | Add                                                             | •                        |                                                                                                    |
| 10<br>10 | New Item<br>Existing Item | Ctrl+Shift+A<br>Shift+Alt+A | <b>⊞</b> | Manage NuGet Packages<br>Manage Bower Packages                  |                          |                                                                                                    |

#### In the Add New Item dialog, select the Web node under Visual C#, and then select the HTML Page item. Name the page "index.html".

| ▲ Installed                 | Sort by:         | Default - 🏭 📃                            |           | Search Installed Templates (Ctrl+E)               |
|-----------------------------|------------------|------------------------------------------|-----------|---------------------------------------------------|
| PowerShell                  |                  | HTML Page                                | Visual C# | Type: Visual C#                                   |
| Code<br>Data                | <b>ב</b> "       | JavaScript File                          | Visual C# | An HIML page that can include client-side<br>code |
| General<br>Web              |                  | Style Sheet                              | Visual C# |                                                   |
| General<br>Markup           | General Web Form | Web Form                                 | Visual C# |                                                   |
| Scripts<br>Web Forms<br>MVC |                  | Web Form with Master Page                | Visual C# |                                                   |
|                             |                  | MVC 5 View Page (Razor)                  | Visual C# |                                                   |
| SignalR<br>Web API          |                  | MVC 5 View Page with Layout (Razor)      | Visual C# |                                                   |
| Windows Forms               |                  | Web API Controller Class (v2.1)          | Visual C# |                                                   |
| Asple                       | 4 ]<br>          | SignalR Hub Class (v2)                   | Visual C# |                                                   |
| SQL Server                  | 44 ]             | SignalR Persistent Connection Class (v2) | Visual C# |                                                   |
| Xamarin.Forms               |                  | ASP.NET Handler                          | Visual C# |                                                   |
| ▷ Online                    |                  | ASP.NET Module                           | Visual C# |                                                   |
|                             |                  | Browser File                             | Visual C# |                                                   |
| Name: index.html            |                  |                                          |           |                                                   |

## Полный код по ссылке

 <u>https://github.com/aspnet/Docs/blob/master/aspnet/web-api/overvi</u> <u>ew/getting-started-with-aspnet-web-api/tutorial-your-first-web-api/s</u> <u>amples/sample3.html</u>

#### Получение всего списка данных

\$(document).ready(function () {

// Send an AJAX request

\$.getJSON(apiUrl)

});

});

• });

.done(function (data) {

// On success, 'data' contains a list of products.

- \$.each(data, function (key, item) {
  - // Add a list item for the product.

\$('', { text: formatItem(item) }).appendTo(\$('#products'));

### Поиск по Id

• •

• function find() { var id = \$('#prodId').val(); \$.getJSON(apiUrl + '/' + id) .done(function (data) { \$('#product').text(formatItem(data)); .fail(function (jqXHR, textStatus, err) { \$('#product').text('Error: ' + err); });

## Основное

• Страница обращается к сервису по адресу ...

- Функция поиска запрашивает по этому адресу данные getJSON
- Эти данные приходят по протоколу ТСР/ІР
- Собранные данные трактуются как данные в формате JSON
- «Распознанные» данные выводятся на страницу

#### **Running the Application**

• Press F5 to start debugging the application.

## Using F12 to View the HTTP Request and Response

• Запустите в браузере средства разработчика клавишей F12